# Guide Pas à pas

Connectez-vous à www.ups.com

Cliquez sur onglet expédition et sélectionnez « programmer un enlèvement ».

Section 1, sélectionnez « oui » si vous avez une étiquette d'expédition Section 2, indiquez le n° de compte de l'expéditeur (si celui est disponible) et saisissez l'adresse de l'enlèvement

Section 3, indiquez le nombre de colis, le poids total de l'envoi et quel est le service UPS souhaité, précisez si le colis fait plus de 32kg

Section 4, sélectionnez une date d'enlèvement, heure d'enlèvement au plus tôt, l'heure d'enlèvement au plus tard et des informations complémentaires ou instructions spéciales pour le chauffeur et cliquer qur « suivant », vous aurez alors un résumé où vous pourrez vérifier/modifier/annuler si nécessaire.

Cliquez sur « suivant », votre enlèvement a été enregistré et vous disposez d'un n° de référence d'enlèvement. Merci d'utiliser ce numéro si vous avez besoin de contacter UPS concernant votre enlèvement.

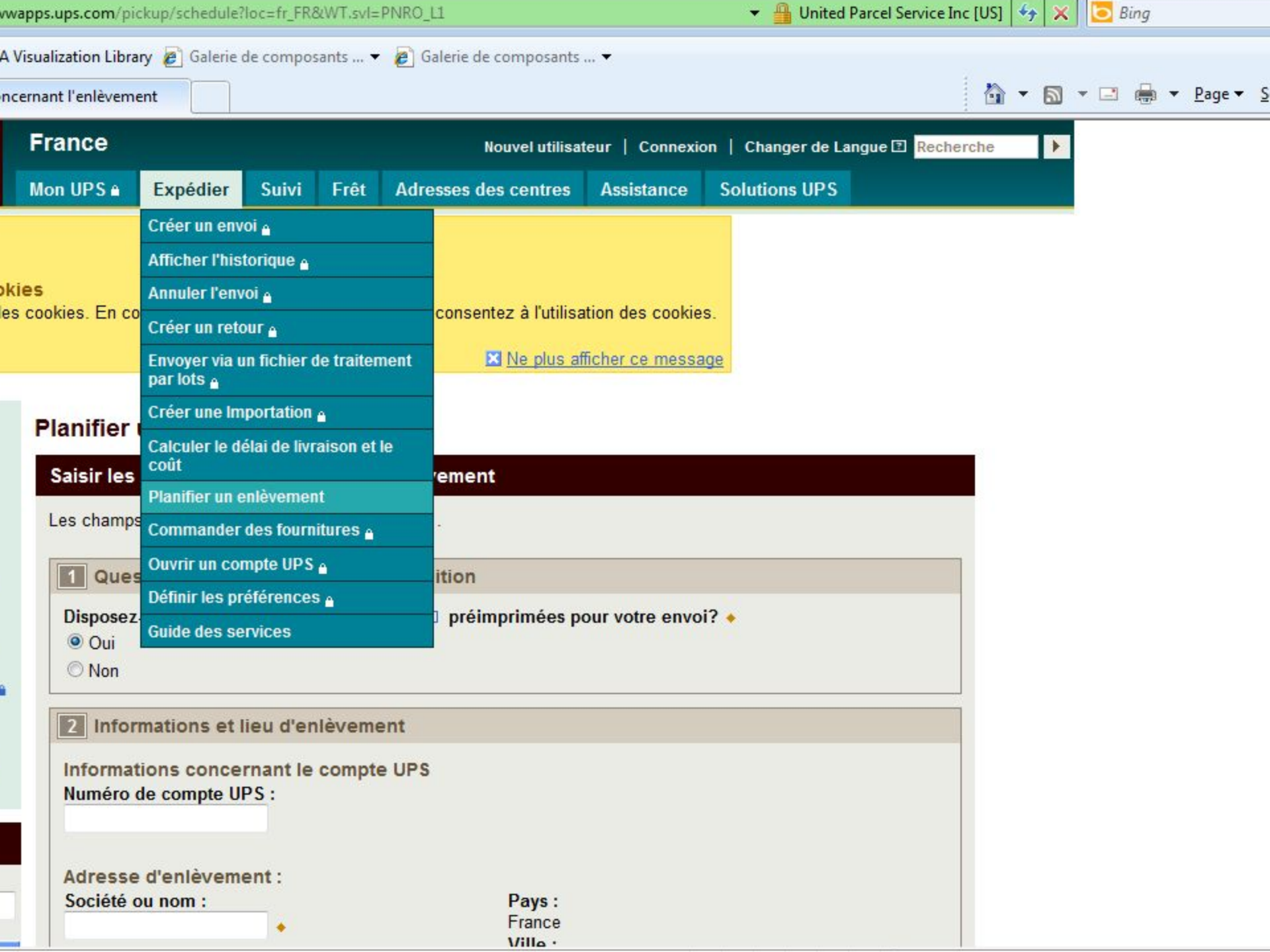

| Planifier un enlèvement                                                   |                                                                                                    |     |     |          |     |            |        |   |
|---------------------------------------------------------------------------|----------------------------------------------------------------------------------------------------|-----|-----|----------|-----|------------|--------|---|
|                                                                           |                                                                                                    |     |     |          |     | مسم        | Tolle  | _ |
| vrsualization clibrary Collecte de composants • Collecte de composants •  | The second second second second second second second second second second second second second second second se |     | - 1 | <u> </u> | • 🖃 | <b>→</b> + | Page 🔻 | S |
| Visualization Library 🖉 Galerie de composants 💉 🖉 Galerie de composants 👻 |                                                                                                    |     |     |          |     |            |        |   |
| wapps.ups.com/pickup/schedulerloc=tr_FKotw1.svi=PNKO_LL                   | Onited Parcel Service Inc [                                                                                     | USI | *7  | ×        | E B | ing        |        |   |

Les champs obligatoires sont suivis du symbole +.

Questions sur les étiquettes d'expédition

Disposez-vous d' étiquettes d'expédition UPS D préimprimées pour votre envoi? •

Oui

O Non

| 2 | Informations et lieu d'enlèvement   |  |
|---|-------------------------------------|--|
|   | armatiana concernant la compte LIDC |  |

| informations concernant le | e compte | UPS |
|----------------------------|----------|-----|
| Numéro de compte UPS :     |          |     |
|                            |          |     |

Adresse d'enlèvement : Société ou nom :

Nom du contact :

Adresse :

Appartement/Bureau :

Adresse résidentielle

Étage :

| Pays :         |            |                    |
|----------------|------------|--------------------|
| France         |            |                    |
| Ville :        |            |                    |
|                |            |                    |
| Autres informa | ations con | ncernant l'adresse |
| Code nostal :  |            |                    |
| coue postar.   |            |                    |
| coue postar.   | •          |                    |

\*

•

| wapps.ups.com/pickup/schedule?loc=fr_FR&WT.svl=PNRO_L1                      | 👻 🔒 United Parcel Service Inc [US] 😽 🗙 🔀 Bing |
|-----------------------------------------------------------------------------|-----------------------------------------------|
| A Visualization Library 🔊 Galerie de composants 👻 🔊 Galerie de composants 👻 | 🏠 ▼ 🗟 ▼ 🖃 🖶 ▼ <u>P</u> age ▼ 🧕                |
| ○ Non                                                                       |                                               |
| 2 Informations et lieu d'enlèvement                                         |                                               |
| Informations concernant le compte UPS<br>Numéro de compte UPS :             |                                               |
| Adresse d'enlèvement :                                                      |                                               |
| Société ou nom :                                                            | Pays :                                        |
|                                                                             | France                                        |
| Nom du contact :                                                            | Ville :                                       |
|                                                                             | •                                             |
| Adresse :                                                                   | Autres informations concernant l'adresse :    |
| •                                                                           |                                               |
| Appartement/Bureau :                                                        | Code postal :                                 |
|                                                                             | •                                             |
| Étade :                                                                     | Téléphone : Poste :                           |
| Etage .                                                                     | •                                             |
|                                                                             |                                               |
| Adresse résidentielle                                                       |                                               |
|                                                                             |                                               |

| wapps.ups.com/pickup/schedule?loc=fr_FR&WT.svl=PNRO_L1                      | 🝷 🔒 United Parcel Service Inc [US]   🍫 🗙 🛛 🔁 Bing |
|-----------------------------------------------------------------------------|---------------------------------------------------|
| A Visualization Library 🙋 Galerie de composants 👻 🙋 Galerie de composants 👻 |                                                   |
| ncernant l'enlèvement                                                       | 🐴 👻 🗟 👻 📑 🖶 👻 Page 🕶 🧕                            |
|                                                                             |                                                   |

#### ormations concernant le service et les colis

onnez le nombre de colis composant votre enlèvement ainsi que les services UPS indiqués sur vos ét lition UPS.

ш

#### ans votre enlèvement :

- es UPS de votre enlèvement :
- ice UPS nationaux
- enlèvement contient-il :
- icles pesant plus de 32 kg ?

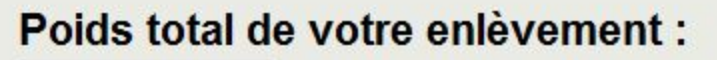

kg 🔶

Services internationaux UPS

## te et heure de l'enlèvement

#### enlèvement :

J: 40 :.... ×

| <pre>wapps.ups.com/pickup/schedule?loc=fr_FR&amp;WT.svl=PNRO_L1</pre>       | 👻 🔒 United Parcel Service Inc [US] 😽 🗙 🔽 Bing |
|-----------------------------------------------------------------------------|-----------------------------------------------|
| A Visualization Library 🙋 Galerie de composants 👻 🔊 Galerie de composants 💌 |                                               |
| ncernant l'enlèvement                                                       | 🟠 🔻 🖾 👻 🖶 🖕 Page 🕶 S                          |
|                                                                             |                                               |

## heure de l'enlèvement

#### ement :

inil 🔻

### evement au plus tôt : 🗉 🔶

AM PM

d'enlèvement : 🖪 🔶

AM PM

## ns supplémentaires sur l'enlèvement nlèvement préféré :

Références d'enlèvement : 17

ш

in.

s éventuelles instructions particulières à l'attention du conducteur UPS :

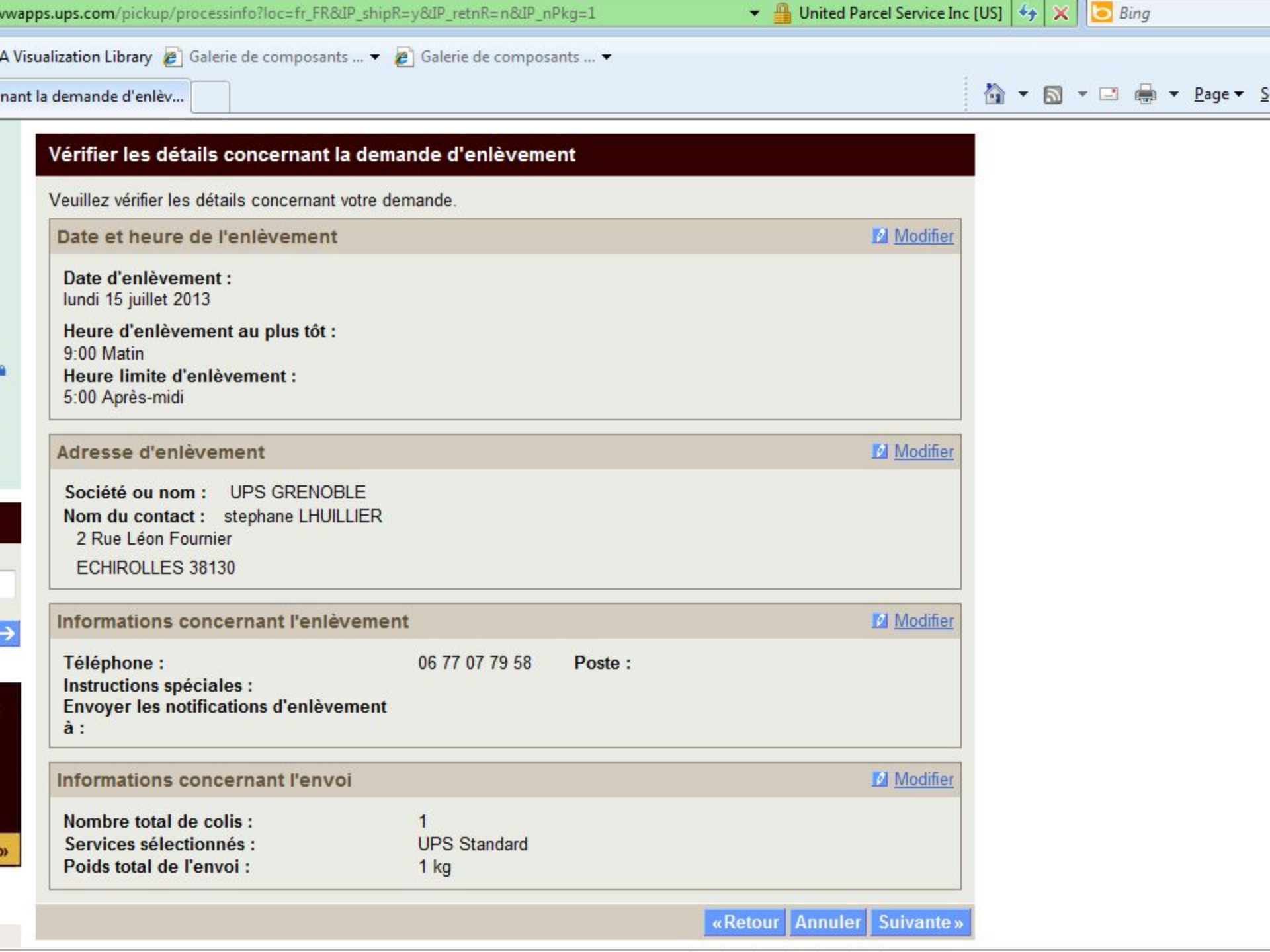

| and a second block ab block and child and the second block about the second block about the | period                              |                        |                          | nee me too |     | 、 <u> </u> | Jung |                   |
|----------------------------------------------------------------------------------------------------|-------------------------------------|------------------------|--------------------------|------------|-----|------------|------|-------------------|
| ualization Library 🔊 Galerie de composants                                                                                                    | . 👻 🔊 Galerie de co                 | omposants 🔻            |                          |            |     |            |      |                   |
| née                                                                                                    |                                     |                        |                          | 1          | - 🔊 | • 🖃        | -    | Page <del>•</del> |
| lanifier un enlèvement                                                                                                    |                                     |                        |                          |            |     |            |      |                   |
|                                                                                                    |                                     |                        | lassimon D               |            |     |            |      |                   |
| Demande d'enlevement terminee                                                                                                    |                                     |                        |                          |            |     |            |      |                   |
| Nous vous remercions d'avoir choisi UPS po<br>cette page pour pouvoir vous y reporter ultérie                                                                                                    | ur vos envois. Votre o<br>eurement. | demande d'enlèvement a | bien été reçue. Imprimez |            |     |            |      |                   |
| Numéro de demande d'enlèvement 2946JC                                                                                                    | 00AN31                              |                        |                          |            |     |            |      |                   |
| Date et heure de l'enlèvement                                                                                                    |                                     |                        |                          |            |     |            |      |                   |
| Date d'enlèvement :<br>lundi 15 juillet 2013                                                                                                    |                                     |                        |                          |            |     |            |      |                   |
| Heure d'enlèvement au plus tôt :                                                                                                    |                                     |                        |                          |            |     |            |      |                   |
| 9:00 Matin                                                                                                    |                                     |                        |                          |            |     |            |      |                   |
| 5:00 Après-midi                                                                                                    |                                     |                        |                          |            |     |            |      |                   |
|                                                                                                    |                                     |                        |                          |            |     |            |      |                   |
| Adresse d'enlèvement                                                                                                    |                                     |                        |                          |            |     |            |      |                   |
| Société ou nom : UPS GRENOBLE                                                                                                    |                                     |                        |                          |            |     |            |      |                   |
| Nom du contact : stephane LHUILLIER                                                                                                    |                                     |                        |                          |            |     |            |      |                   |
| 2 Rue Léon Fournier                                                                                                    |                                     |                        |                          |            |     |            |      |                   |
| ECHIROLLES 38130                                                                                                    |                                     |                        |                          |            |     |            |      |                   |
| Informations concernant l'enlèvement                                                                                                    | t                                   |                        |                          |            |     |            |      |                   |
| Téléphone :                                                                                                    | 06 77 07 79 58                      | Poste :                |                          |            |     |            |      |                   |
| Instructions spéciales :                                                                                                    |                                     |                        |                          |            |     |            |      |                   |
| Envoyer les notifications d'enlèvement à :                                                                                                    |                                     |                        |                          |            |     |            |      |                   |
| Informations concernant l'envoi                                                                                                    |                                     |                        |                          |            |     |            |      |                   |
| Nombre total de colis :                                                                                                    | 1                                   |                        |                          |            |     |            |      |                   |
| Services sélectionnés :                                                                                                    | UPS Standard                        |                        |                          |            |     |            |      |                   |
|                                                                                                    |                                     |                        |                          |            |     |            |      |                   |

Annuler l'enlèvement Modifier l'enlèvement